## Select virtual machine system counter

The Select Virtual Machine System Counter window of the Add Custom Counter wizard allows you to select the counter you want from a list populated by those counters currently available on an existing monitored SQL Server host server, or you can enter the counter information manually.

You can select virtual machine counters for both the Hyper-V and VMware server virtualization platforms.

## Access the Add Custom Counter wizard

You can open the Add Custom Counter wizard by clicking Administration > Custom Counters, and then clicking Add in the Custom Counters view.

## Select the counter from the list

As you select from a populated list from those currently available on an existing monitored SQL Server host, the next drop-down list populates (filtered by your selection). This allows you to quickly find the specific counter you want to add to SQL Diagnostic Manager.

| Add Custom Counter                                                                                                    | ?                                                                                                    | ×                                                                                                    |
|----------------------------------------------------------------------------------------------------|----------------------------------------------------------------------------------------------------|----------------------------------------------------------------------------------------------------|
| stem Counter<br>s System Counter you would like to monitor                                                                                                    |                                                                                                    |                                                                                                    |
| m an existing monitored SQL Server host <b>(Recommended)</b><br>nter configuration                                                                                                    |                                                                                                    |                                                                                                    |
| counters available in Windows System Performance Monitor (Perfmon) <b>(Recomme</b><br>vs Management Instrumentation (WMI) counters                                                                                                    | nded)                                                                                                    | 5                                                                                                    |
| SIDROCID01                                                                                                    | ¥                                                                                                    | j .                                                                                                    |
| PhysicalDisk                                                                                                    | ~                                                                                                    | j .                                                                                                    |
| < Select a counter >                                                                                                    | ¥                                                                                                    |                                                                                                    |
| Select a counter > % Disk Read Time % Disk Time % Disk Write Time % Disk Write Time % Idle Time Avg. Disk Bytes/Read Avg. Disk Bytes/Transfer Avg. Disk Bytes/Write Avg. Disk Queue Length Avg. Disk Read Queue Length Avg. Disk sec/Read Avg. Disk sec/Read Avg. Disk sec/Read Avg. Disk sec/Read Avg. Disk sec/Write Avg. Disk sec/Write Avg. Disk Write Queue Length Current Disk Queue Length Disk Bytes/sec Disk Read Bytes/sec Disk Read Sec; |                                                                                                    | zel                                                                                                    |
|                                                                                                    | Add Custom Counter         stem Counter         vs System Counter you would like to monitor         m an existing monitored SQL Server host (Recommended)         nter configuration         counters available in Windows System Performance Monitor (Perfmon) (Recommended)         counters available in Windows System Performance Monitor (Perfmon) (Recommended)         counters available in Windows System Performance Monitor (Perfmon) (Recommended)         counters available in Windows System Performance Monitor (Perfmon) (Recommended)         counters available in Windows System Performance Monitor (Perfmon) (Recommended)         counter setup         SIDROCID01         PhysicalDisk         < Select a counter >         < Select a counter >         < Select a counter >         < Select a counter >         < Disk Wite Time | Add Custom Counter       ?         stem Counter       is System Counter you would like to monitor         m an existing monitored SQL Server host (Recommended) |

1. Pick the monitored SQL Server instance to populate counter information from the drop-down list.

2. Select the object name from the drop-down list.

- 3. Select the name of the specific counter you want to add from the drop-down list.
- 4. Select the instance (if applicable) from the drop-down list. The instance name is what distinguishes it from other similar objects.

## Add a counter manually

If you have the counter information available, you can enter the information quickly by selecting **Manually enter counter configuration**, and then simply pasting or typing the name of the object, counter, and SQL Server instance into the associated fields. The counter information entered must be exact or the counter does not work correctly.

SQL Diagnostics Manager for SQL Server performance monitoring, alerting, and diagnostics for SQL Server.

IDERA | Products | Purchase | Support | Community | Resources | About Us | Legal